## LD-WLS54AG/AP, LD-WLS54G/AP ファームウェアバージョン確認方法

- ① 設定画面を開きログインします。
- ②「詳細設定」をクリックし、詳細設定画面を開きます。
- ③「一般情報」をクリックし、一般情報画面を開きます。
- ④「ファームウェアバージョン」欄に表示されているバージョンを確認します。

## ※画面は LD-WLS54AG/AP の場合

| TELECOM LD-WLS54AG/AP - Microsoft                                                                                                    | Internet Explorer                                        |                                                         |                               |
|----------------------------------------------------------------------------------------------------|----------------------------------------------------------|---------------------------------------------------------|-------------------------------|
| ファイル(E) 編集(E) 表示(y) お気に入り(A) ツー                                                                                                    | -ル① ヘルプ(出)                                               |                                                         | - <b>1</b> 1                  |
| 🔇 Rō • 🕥 · 💌 🗟 🏠 🔎 🕸 🛪                                                                                                    | 🌟 お気に入り 🔇 メディア 🚱                                         | 🗟 • 💺 🖂 🦓                                               |                               |
| アドレス @ http://192.168.1.240/html/Hmain.html                                                                                                    |                                                          | 💌 🔁                                                     | 移動 リンク <sup>20</sup>          |
|                                                                                                    | Fi cue                                                   | LD-WLS<br>802.11a IEEE802.11b IE                        | 5 <b>54AG/AP</b><br>EE802.11g |
| 設定情報                                                                                                    | ▶詳細設定 ▶ 統計情報                                             |                                                         |                               |
| 并测度定                                                                                                    |                                                          |                                                         |                               |
| <ul> <li>LD-WLS54AG/AP</li> <li>設定</li> <li>一般情報</li> <li>一般情報</li> <li>②</li> <li>一般情報</li> <li>③</li> <li>アクセスポイントモード設定</li> <li>3</li> <li>第85見防止機能</li> <li>9、アクセスンバロール設定</li> <li>10、日本ムリティー設定</li> <li>11、日本人の主要</li> <li>11、日本人の主要</li> </ul> | デバイスタイブ<br>MAC アドレス<br>ファームウェア バージョン<br>周波数ドメイン<br>システム名 | 一般情報<br>LD-WLS54AG/AP<br>V2.04<br>MHRK<br>LD-WLS54AG/AP | (保存)                          |
| <€] ページが表示されました                                                                                                    |                                                          | <ul> <li>インターネ</li> </ul>                               | ۸ <u>۰</u> ۲ ،                |

設定画面の開き方は製品添付のマニュアルを参照してください。

以上